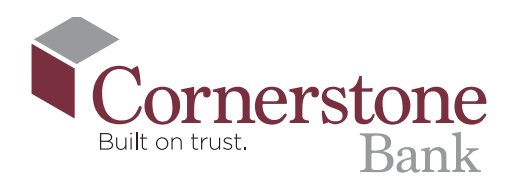

# How To Schedule a Bill Payment

I contract the term of the term of term of term of term

#### 2. Select 'Pay My Bills' from the bottom menu

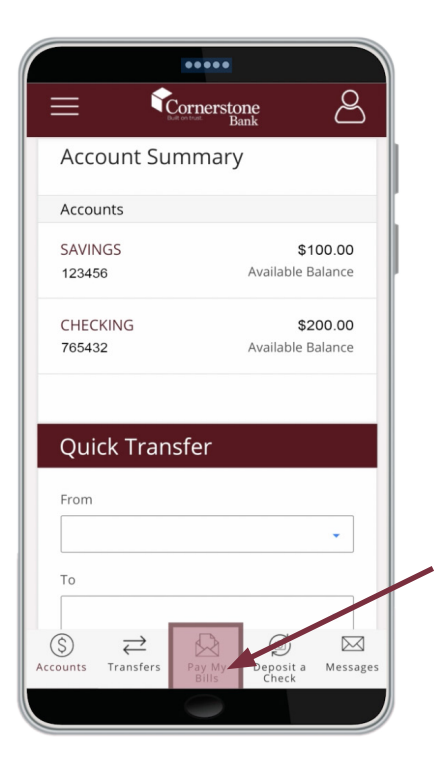

## **3.** Select the payee you want to issue a payment to

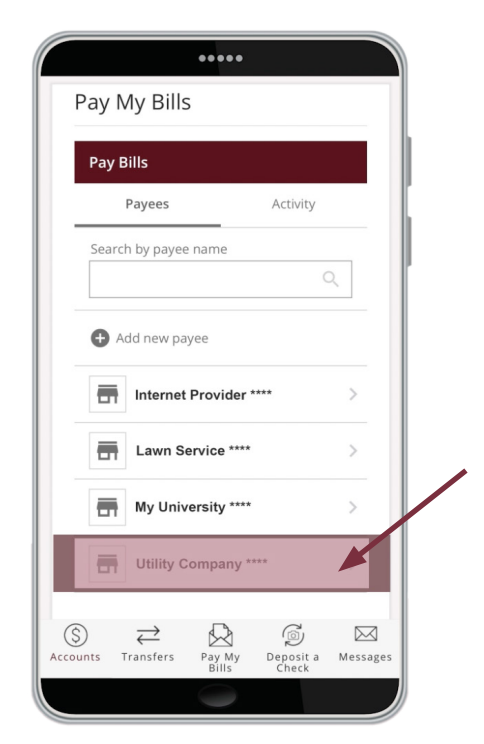

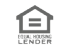

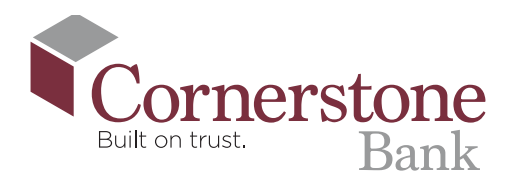

#### **4.** Select your 'Pay from'

account from the drop-down menu

| •••••                                      |    |
|--------------------------------------------|----|
| Pay My Bills                               |    |
| Review and Pay                             |    |
| Utility Company ****  Utility Edit payee   |    |
| Pay from                                   | /  |
| CHECKING *5432                             |    |
| Available balance: \$200                   |    |
| Amount                                     |    |
| \$0.00                                     |    |
| Deliver by                                 |    |
| Aug 28                                     |    |
|                                            |    |
| Cancel Pay                                 |    |
|                                            |    |
| Accounts Transfers Pay My Deposit a Messag | es |
| Bills Check                                |    |

### **5.** Enter the amount of the payment

|                 |                  | •••••     |           |          |   |
|-----------------|------------------|-----------|-----------|----------|---|
| Pay             | My Bills         | 5         |           |          |   |
| Rev             | view and Pa      | ay        |           |          |   |
|                 | Utility C        | ompany *' | ttt       | ayee     |   |
| Pay             | from             |           |           |          | 1 |
| С               | HECKING *5       | 5432      |           |          |   |
| Avai            | able balance: \$ | 200       |           | _        |   |
| Am              | ount             |           |           |          |   |
| \$*             | 10.00            |           |           |          |   |
| Del             | iver by          |           |           |          |   |
| A               | ug 28            |           | Ċ         | 7        |   |
|                 |                  |           |           |          |   |
|                 | Cancel           |           | Pay       |          |   |
| (S)<br>Accounts | →<br>Transfers   | Pay My    | Deposit a | Messages |   |
|                 |                  | Bills     | Check     |          |   |
|                 |                  |           |           |          | / |

### 6. Select the 'Deliver by' date from the calendar icon

Please allow 5-7 calendar days for payments to fully process

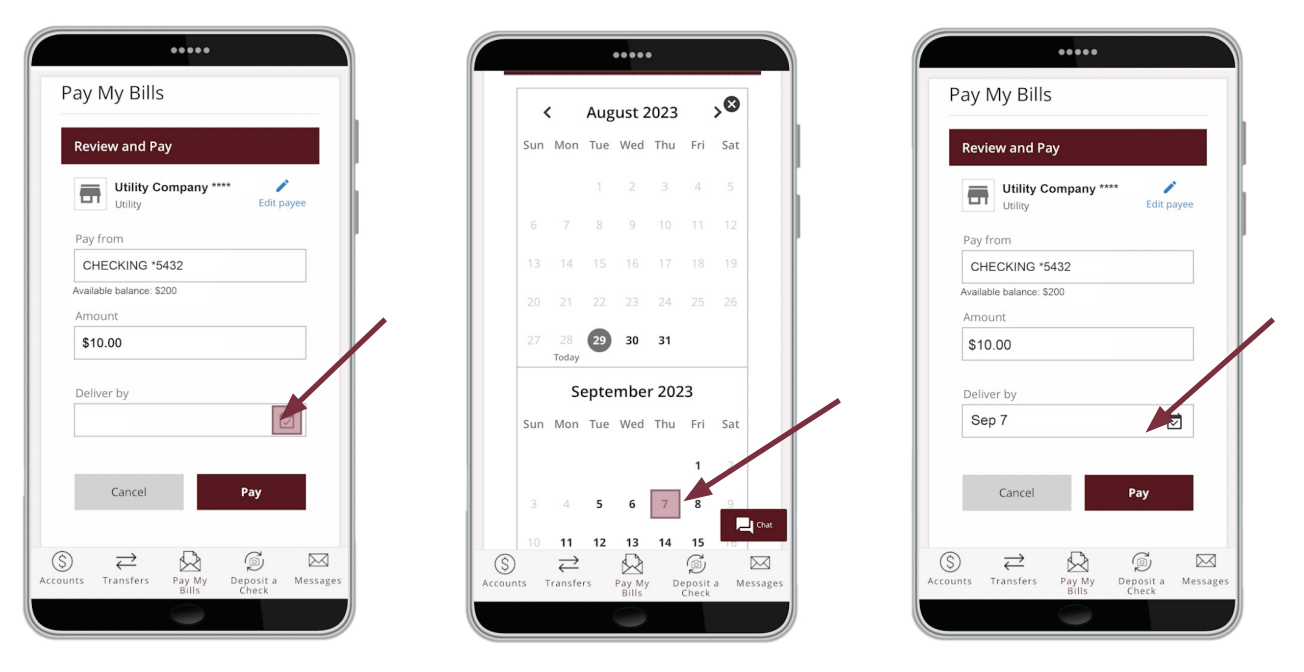

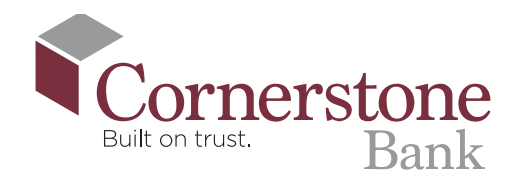

7. Review the details of 8. Once successful, the system will provide your payment. If you are you with a Confirmation number and satisfied, select 'Pay' recap the details of the payment. You may **review**, **print**, **or close the request** by

selecting 'Done'.

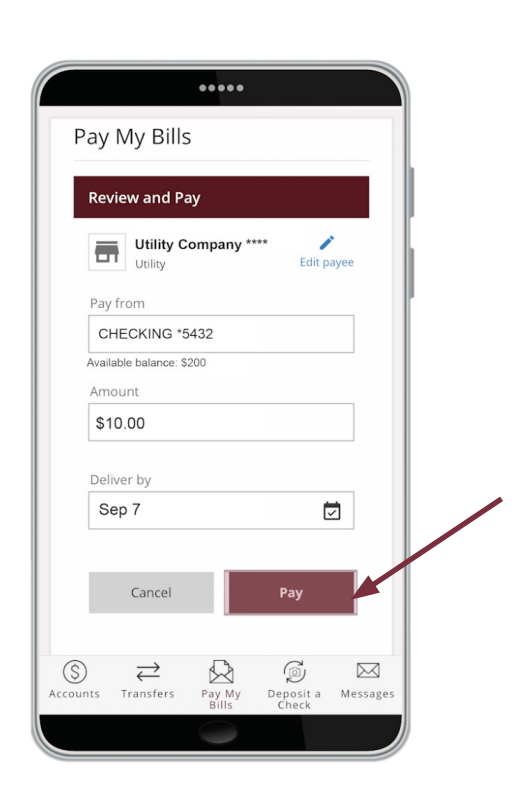

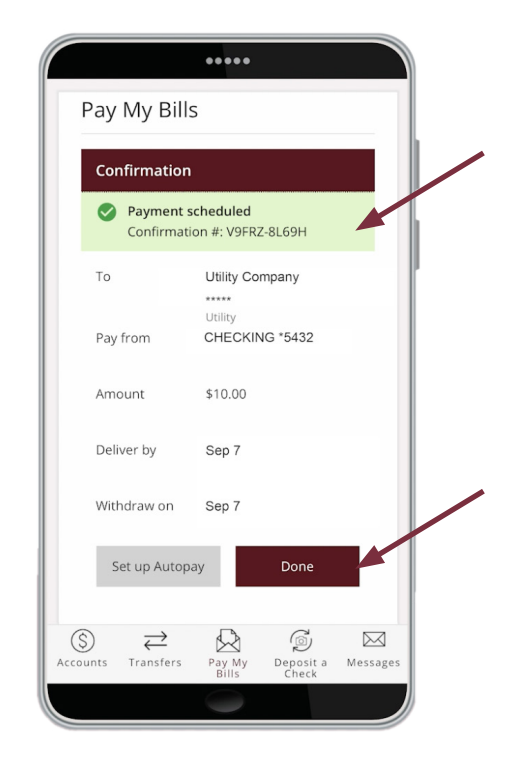

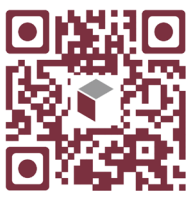

Scan this code to watch the video!

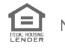